# Contents

### ENGLISH

| Introduction                               | A1         |
|--------------------------------------------|------------|
| Connecting the Monitor                     | A2         |
| Location and Function of Controls          | A3         |
| Control Panel Function                     | A4         |
| On Screen Display (OSD) Control Adjustment | A5         |
| On Screen Display(OSD) Selection           |            |
| and Adjustment                             | A6         |
| Video Memory Modes                         | <b>A</b> 8 |
| Troubleshooting                            | A9         |
| SpecificationsA                            | 10         |

### DEUTSCH

| Einleitung                              | B1  |
|-----------------------------------------|-----|
| Anschließen                             | B2  |
| Ort und Funktion der Bedienungselemente | B3  |
| Bedienungselemente der Bildkontrolle    | B4  |
| On Screen Display (OSD) Anpassung       | B5  |
| OSD Einstellung und Auswahlsymbole      | B6  |
| Videospeichermodi                       | B8  |
| Störungen                               | B9  |
| Produktbeschreibung                     | B10 |

## FRANÇAIS

| Introduction                          | C1  |
|---------------------------------------|-----|
| Branchement du Moniteur               | C2  |
| Nomenclature et Fonctions             | C3  |
| Fonctions du Paneau de Commande       | C4  |
| Réglage des Commandes Affichage Écran | C5  |
| Options de sélection et de Réglage    |     |
| OSD (affichage écran)                 | C6  |
| Mise en Mémoire de Modes Vidéo        | C8  |
| Quelques Conseils en Cas D'incident   | C9  |
| Spécifications D'entree               | C10 |
|                                       |     |

# ITALIANO

| Introduzione                                  | D1  |
|-----------------------------------------------|-----|
| Collegamento del Monitor                      | D2  |
| Posizione e Funzione dei Conando di Controlle | oD3 |

| Funzione del Pannello di Controllo            | .D4 |
|-----------------------------------------------|-----|
| Controllo Regolazione On Screen Display (OSD) | D5  |
| Elementi di Selezione e Regolazione dell'OSD  | D6  |
| Modalità di Memoria Video                     | .D8 |
| In Caso di Problemi                           | .D9 |
| SpecificheI                                   | D10 |

### ESPAÑOL

| Introducción                                       | E1  |
|----------------------------------------------------|-----|
| Conectando del Monitor                             | E2  |
| Ubicacion y Funcion de los Controles               | E3  |
| Función del Panel de Control                       | E4  |
| Ajuste del Control de Exhibición en Pantalla (OSD) | E5  |
| Ajuste del OSD y Selección de Elementos            | E6  |
| Modos de Memoria de Video                          | E8  |
| Sugerencias para Localizar las Fallas              | E9  |
| Especificaciones                                   | E10 |

# PORTUGUÊS

| n a cuuşuc                        |     |
|-----------------------------------|-----|
| Conectando o Monitor              | F2  |
| Posição dos Controles e Descrição | F3  |
| Funções do Painel de Controle     | F4  |
| Ajuste On Screen Display(OSD)     | F5  |
| Ajustes OSD e Itens de Seleção    | F6  |
| Modos de Memória de Vídeo         | F8  |
| Resolvendo Problemas              | F9  |
| Especificações                    | F10 |

### NEDERLANDS

| Inleiding                                 | N1  |
|-------------------------------------------|-----|
| De Monitor Aansluiten                     | N2  |
| De plaatsing en de werking van de knoppen | N3  |
| Het bedieningspaneel                      | N4  |
| Bediening via het beeldscherm OSD         |     |
| (On Screen Display)                       | N5  |
| Kiezen en instellen via het OSD-systeem   | N6  |
| Modi voor videogeheugen                   | N8  |
| Problemen oplossen                        | N9  |
| Specificaties                             | N10 |
|                                           |     |

# FCC Warning

### **Class B Computing Device**

#### Information to the User

This equipment has been tested and found to comply with the limits for a class B digital device pursuant to part 15 of FCC Rules. These limits are designed to provide reasonable protection against harmful interference in a residential installation. This equipment generates, uses, and can radiate radio frequency energy and, if not installed and used in accordance with the instructions, may cause harmful interference to radio communications. However, there is no guarantee that interference will not occur in a particular installation. If this equipment does cause interference to radio or television reception, which can be determined by turning the equipment off and on, the user is encouraged to try to correct the interference by one or more of the following measures:

-Reorient or relocate the receiving antenna.

-Increase the separation between the equipment and receiver.

-Connect the equipment into an outlet on a circuit different from that to which the receiver is connected.

-Consult the dealer or an experienced radio/TV technician for help and for additional suggestions.

The user may find the following booklet prepared by the Federal Communications Commission helpful: "How to Identify and Resolve Radio-TV interference Problems." This booklet is available from the U.S. Government Printing Office, Washington, D.C. 20402, Stock No. 004-000-00345-4.

#### FCC Warning

The user is cautioned that changes or modifications not expressly approved by the manufacturer could void the user's authority to operate the equipment.

NOTE: In order for an installation of this product to maintain compliance with the limits for a Class B device, shielded cables must be used.

### Introduction

The FLATRON LCD 563LE/LS Flat Panel Monitor has an active matrix TFT (Thin-Film Transistor) LCD (Liquid Crystal Display). This monitor is designed for use in small working areas or for those who need more working space on the desk.

### Features

- The FLATRON LCD 563LE/LS is a 15.1-inch (15.1 inches viewable) intelligent micropro-cessor based monitor.
- Digitally controlled auto-scanning is done with the microprocessor for horizontal scan frequencies between 31 and 61kHz, and vertical scan frequencies between 56 and 75Hz.
- The microprocessor-based digital controls allow you to adjust conveniently a variety of image controls by using the OSD (On Screen Display).
- It supports resolutions up to 1024x768, and has a wide viewing angle of ±60 degrees horizontal and ±45 degrees vertical.
- The monitor is shipped with 14 factory pre-programmed video modes that are permanently resident. In addition, there are 16 user-storable modes, for a total of 30 memory modes.
- Plug and play capability if supported by your system.
- This monitor has DDC 2B function.\*
- Compliant with the following regulated specifications :\*
   EPA ENERGY STAR
   Swedish TCO'99

\*For detailed information, please refer to the Reference Guide provided.

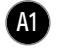

ENGLISH

# Connecting the Monitor

On the back of the monitor are two plug-in connections; one for the AC power cord, and the other for the signal cable from the video card.

Power off both the monitor and PC.

- Connect the 15 pin VGA connector of the supplied signal cable to the output VGA video connector on the PC and the matching input connector on the rear of the monitor. The connectors will mate only one way. If you cannot attach the cable easily, turn the connector upside down and try again. When mated, tighten the thumbscrews to secure the connection.
- Locate the appropriate MAC to VGA adapter block at your local computer store. This adapter changes the high density 3 row 15 pin VGA connector to the correct 15 pin 2 row connection to mate with your MAC. Attach the other end of the signal cable to the side of the adapter block with 3 rows.

Connect the attached adapter block/signal cable to the video output on your MAC.

- Connect the plug from the AC-DC adapter into the connector on the display unit.
   Connect one end of the AC power cord into the AC-DC adapter.
   Plug the other end into a properly grounded three-prong AC outlet.
- Power on the PC, then the monitor.
- If you see the NO SIGNAL message, check the signal cable and connectors.
- 6 After using the system, power off the monitor, then the PC.

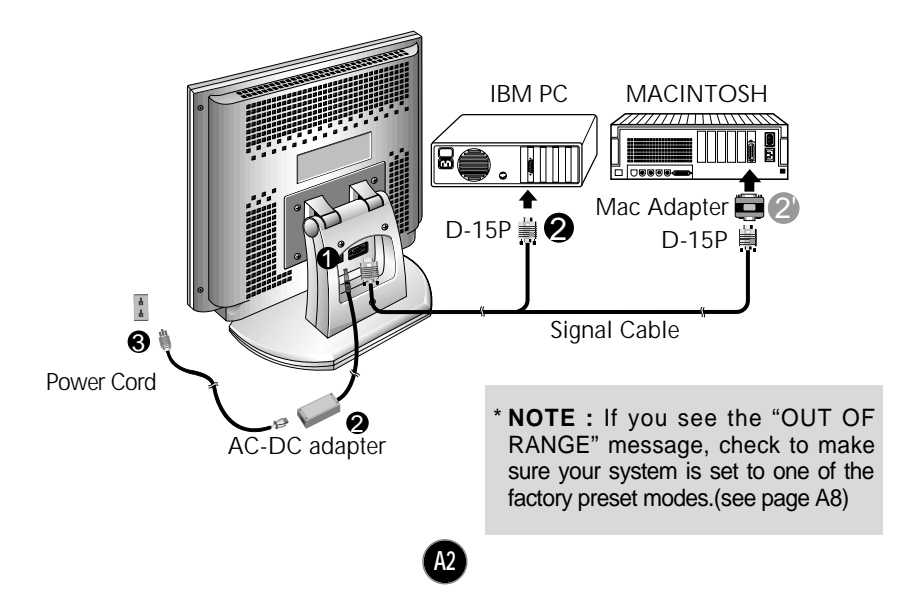

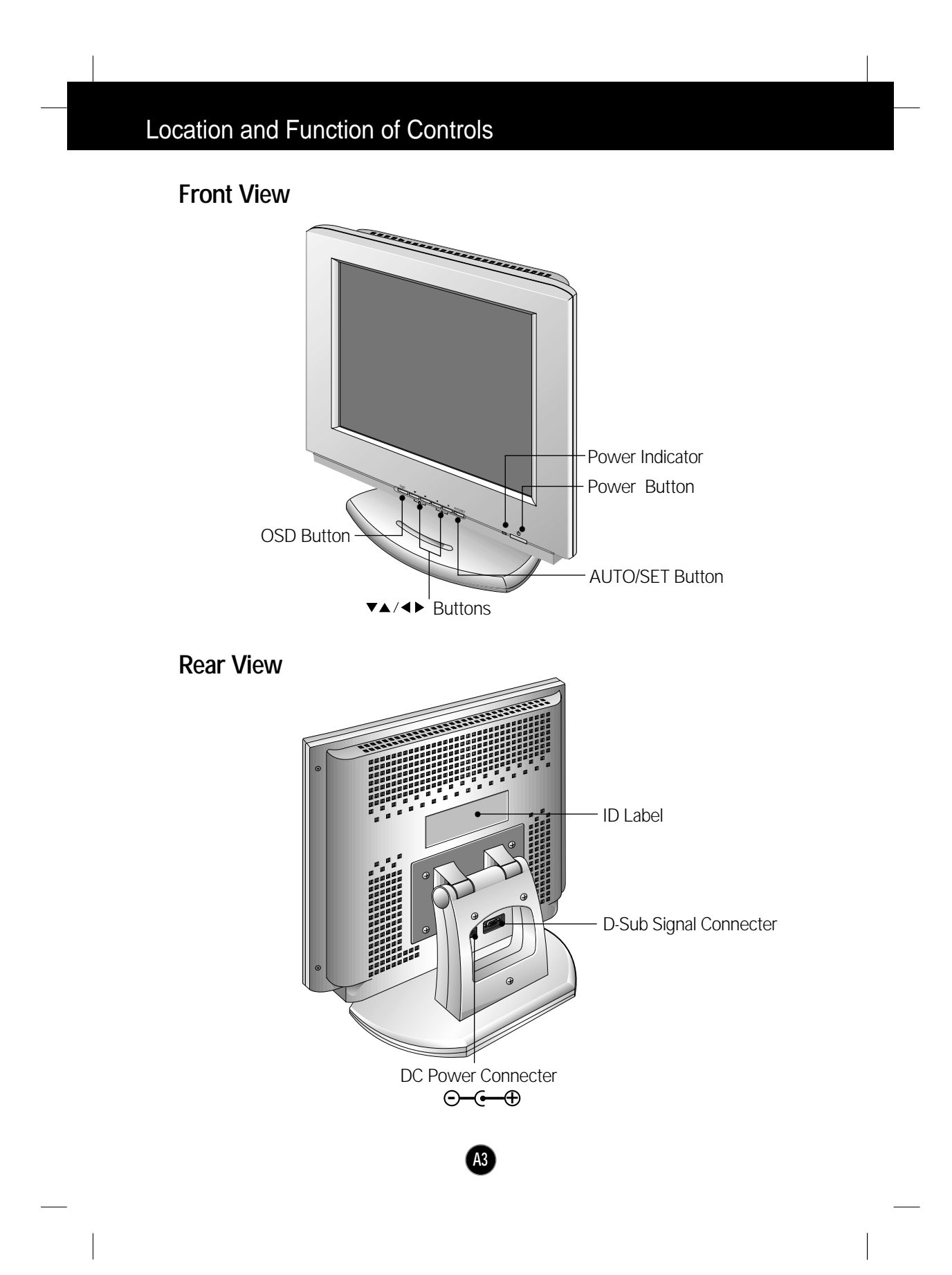

# **Control Panel Function**

# **Front Panel Controls**

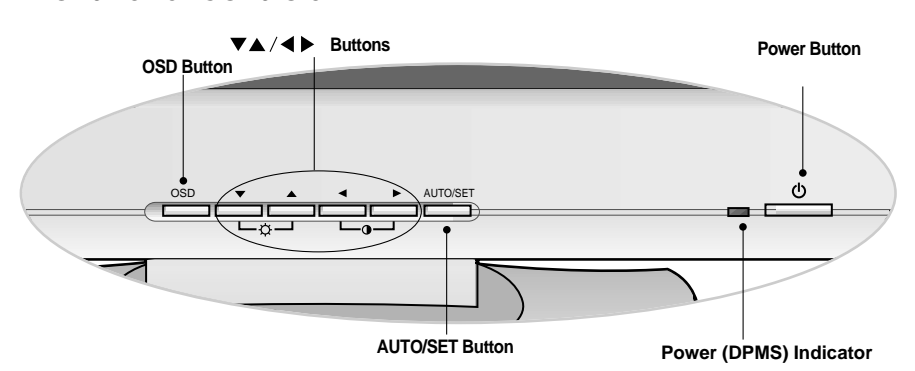

|                     | Control                          | Function                                                                                                    |
|---------------------|----------------------------------|----------------------------------------------------------------------------------------------------|
| OSD                 | OSD Button                       | Use this button to enter and from the on screen display (OSD).                                                                                                    |
| ▼ ▲<br>└─☆─┘<br>< ► | ■ ▼▲/◀▶ Buttons                  | Use these buttons to choose or adjust items in the on screen display.                                                                                                    |
|                     | <ul> <li></li></ul>              | <shortcut keys=""> <ul> <li>Brightness and Contrast can be adjusted directly without entering the On Screen Display (OSD) system. Touch the ▼/▲/◀/ ▶ buttons to adjust the settings and then the OSD button to save all changes. The Brightness and Contrast functions are also available in the On Screen Display (OSD) menu. </li> </ul></shortcut>                                  |
| AUTO/SET            | AUTO/SET Button                  | Use this button to enter a selection in the on screen display.                                                                                                    |
|                     | PROCESSING<br>AUTO CONFIGURATION | <ul> <li>* AUTO adjustment function         Touch the AUTO/SET button before using OSD menu.         This button is for the automatic adjustment of the screen position, clock and phase.     </li> <li>Note: Some signal from some graphics boards may not function properly. If the results are unsatisfactory, adjust your monitor's Position, Clock and Phase manually.</li> </ul> |
|                     | Power (DPMS)<br>Indicator        | This indicator lights up green when the<br>monitor operates normally. If the monitor is in<br>DPM (Energy Saving) mode (stand-by/<br>suspend/power off), this indicator color<br>changes to amber.                                                                                                    |
| Ċ                   | Power Button                     | Use this button to turn the monitor on or off.                                                                                                    |

A4

# On Screen Display (OSD) Control Adjustment

Making adjustments to the image size, position and operating parameters of the monitor are quick and easy with the On Screen Display Control system. A quick example is given below to familiarize you with the use of the controls. Following section is an outline of the available adjustments and selections you can make using the OSD.

#### NOTE

Allow the monitor to stabilize for at least 30 minutes before making image adjustment.

To make adjustments in the On Screen Display, follow these steps:

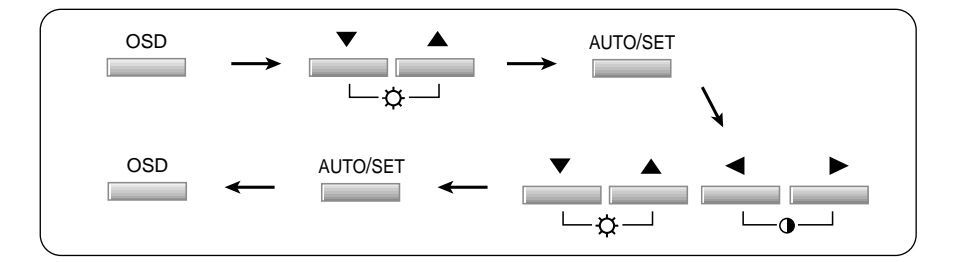

- Press the OSD Button, then the main menu of the OSD appears.
- 2 To access a control, use the ▼▲ Buttons. When the icon you want becomes highlighted, press the AUTO/SET Button.
- 3 Use the **VA**/**A Buttons** to adjust the item to the desired level.
- Accept the changes by pressing the AUTO/SET Button.
- 5 Exit the OSD by Pressing the OSD Button.

# On Screen Display(OSD) Selection and Adjustment

You were introduced to the procedure of selection and adjusting an item using the OSD system. Listed below are the icons, icon names, and icon descriptions of the items that are shown on the Menu.

| OSD Adjust                        |                       | Description                                                         |
|-----------------------------------|-----------------------|---------------------------------------------------------------------|
| BRIGHTNESS CONTRAST               | ÷Ö: •Ö:               | Brightness<br>Used to adjust the brightness of the<br>screen.       |
|                                   | $\bigcirc$ $\bigcirc$ | <b>Contrast</b><br>Adjust the display to the contrast<br>desired.   |
|                                   | DDECET                | 0300K/ 6500K                                                        |
| COLOR                             | PRESEI                | To appear the displays color                                        |
| RCB PRESET 9300K 6500K            |                       | temperature.                                                        |
|                                   |                       | <ul> <li>9300K:Slightly bluish white.</li> </ul>                    |
| GREEN ◀                           |                       | <ul> <li>6500K:Slightly reddish white.</li> </ul>                   |
| ষ                                 | RED                   | To set your own color levels.                                       |
|                                   | GREEN                 | To set your own color levels.                                       |
|                                   | BLUE                  | To set your own color levels.                                       |
|                                   |                       |                                                                     |
|                                   | •                     | Vertical Position<br>To move image up and down.                     |
| ₩ • • 39<br>#<br>•<br>•<br>•<br>• |                       | <b>Horizontal Position</b><br>To move picture image left and right. |
|                                   |                       |                                                                     |

**A6** 

# On Screen Display(OSD) Selection and Adjustment

| OSD Adjust                                                                          |              | Description                                                                                                    |
|-------------------------------------------------------------------------------------|--------------|----------------------------------------------------------------------------------------------------|
| TRACKING           RCB         CLOCK         4                                      | CLOCK        | To minimize any vertical bars or<br>stripes visible on the screen<br>background.The horizontal screen<br>size will also change.                |
| <b>R</b>                                                                            | PHASE        | To adjust the focus of the display.<br>This item allows you to remove any<br>horizontal noise and clear or sharpen<br>the image of characters. |
| SETUP<br>RCB LANGUAGE > ENGLISH                                                     | LANGUAGE     | To choose the language in which the control names are displayed.                                                                               |
| COSD POSITION CLAPSED TIME OH<br>ELAPSED TIME OH<br>48.3kHz / 60.0Hz<br>PRESET MODE | OSD POSITION | To adjust position of the OSD window on the screen.                                                                                            |
|                                                                                     | ELAPSED TIME | To display the use time of monitor                                                                                                    |

A7

# Video Memory Modes

The monitor has 30 memory locations for display modes, 14 of which are factory preset to popular video modes.

### **Display Modes (Resolution)**

| Display Modes (Resolution) |      | s (Resolution) | Horizontal Freq.(kHz) | Vertical Freq.(Hz) |
|----------------------------|------|----------------|-----------------------|--------------------|
| 1                          | VGA  | 640 x 350      | 31.47                 | 70                 |
| 2                          | VGA  | 720 x 400      | 31.47                 | 70                 |
| 3                          | VGA  | 640 x 480      | 31.47                 | 60                 |
| 4                          | MAC  | 640 x 480      | 35.00                 | 67                 |
| 5                          | VESA | 640 x 480      | 37.86                 | 73                 |
| 6                          | VESA | 640 x 480      | 37.50                 | 75                 |
| 7                          | VESA | 800 x 600      | 35.16                 | 56                 |
| 8                          | VESA | 800 x 600      | 37.88                 | 60                 |
| 9                          | VESA | 800 x 600      | 48.08                 | 72                 |
| 10                         | VESA | 800 x 600      | 46.88                 | 75                 |
| 11                         | MAC  | 832 x 624      | 49.72                 | 75                 |
| 12                         | VESA | 1024 x 768     | 48.36                 | 60                 |
| 13                         | VESA | 1024 x 768     | 56.48                 | 70                 |
| 14                         | VESA | 1024 x 768     | 60.02                 | 75                 |

Note : This LCD monitor has been pre-adjusted to the video mode of VESA 1024x768 @75Hz.

### **User Modes**

 Modes 15-30 are empty and can accept new video data. If the monitor detects a new video mode that has not been present before or is not one of the preset modes, it stores the new mode automatically in one of the empty modes starting with mode 15.

If you use up the 16 blank modes and still have more new video modes, the monitor replaces the information in the user modes starting with mode 15.

# Troubleshooting

#### Check the following before calling for service.

#### Display Position is incorrect.

- Push the AUTO/SET Button.
- If the results are unsatisfactory, adjust the image position using the H position and V position icon in the on screen display.

### On the screen background, vertical bars or stripes are visible.

- Push the AUTO/SET Button.
- If the results are unsatisfactory, decrease the vertical bars or stripes using the CLOCK icon in the on screen display.

### Any horizontal noise appearing in any image or characters are not clearly portraid.

- Push the AUTO/SET Button.
- If the results are unsatisfactory, decrease the horizontal bars using the **PHASE** icon in the on screen display.

### NO SIGNAL message.

The signal cable is not connected, or is loose. Check and secure the connection.

# OUT OF RANGE message appears. Picture is blank.

The frequency of the signal from the video card is outside the operating range of the monitor.

Horizontal Frequency: 31kHz-61kHz Vertical Frequency: 56Hz-75Hz

- \* Use the graphics board's utility software to change the frequency setting (Refer to the manual for graphics board).
- \* You can change the setup to the supported resolution using the **Safe Mode** (Press the F8 key during booting the system).

### The power LED is illuminated amber.

- The monitor is in its display power management mode.
- There is no active signal coming from the PC.
- The signal cable is not fastened securely.
- Check the computer power and graphics adapter configuration.

### The monitor doesn't enter the power saving off mode (Amber).

Computer video signal is not VESA DPMS standard. Either the PC or the video controller card is not using the VESA DPMS power management function.

# Specifications

| Display       | Туре                | 15.1inch (38.35cm) Flat Panel Active matrix-TFT LCD, |
|---------------|---------------------|------------------------------------------------------|
|               |                     | Anti-Glare coating                                   |
|               | Viewable Size       | 15.1inch (38.35cm)                                   |
|               | Pixel pitch         | 0.3 x 0.3mm                                          |
|               | True color          | FLATRON LCD 563LE : 16, 7 million color              |
|               |                     | FLATRON LCD 563LS : 262, 144 color                   |
| Sync Input    | Horizontal Freq.    | 31 - 61kHz (Automatic)                               |
|               | Vertical Freq.      | 56 - 75Hz (Automatic)                                |
|               | Input Form          | Separate TTL, Positive/Negative                      |
|               | Signal Input        | 15 pin D-Sub Connector                               |
| Video Input   | Display Area        | 307 x 230mm / 12.1 x 9.1inch                         |
|               | Input Form          | Separate, RGB Analog, 0.714Vp-p/75ohm, Positive      |
|               | Resolution          | VESA 1024 x 768/ 75Hz max                            |
| Power         | Normal              | ≤ 30W                                                |
| Consumption   | Stand-by/Suspend    | ≤ 3W                                                 |
|               | Power Off           | ≤ 3W                                                 |
| Dimensions    | Width               | 38.92 cm / 15.95 inches                              |
|               | Height              | 36.16 cm / 14.24 inches                              |
|               | Depth               | 18.24 cm / 7.18 inches                               |
| Power Input   | DC 12V 3A           |                                                      |
| AC-DC Adapter | Input               | AC 100-240V 50-60Hz 1.2A~0.6A                        |
|               | Output              | DC 12V 1.5A                                          |
| Weight        | Net                 | 5.2 kg (11.46 lbs)                                   |
| Tilt Range    | Down                | 5°                                                   |
|               | Up                  | 30°                                                  |
| Environmental | Operating Condition |                                                      |
| Conditions    | Temperature         | 10 °C to 35 °C                                       |
|               | Humidity            | 10 % to 80 % non-Condensing                          |
|               | Storage Condition   |                                                      |
|               | Temperature         | -20 °C to 60 °C                                      |
|               | Humidity            | 5 % to 95 % non-Condensing                           |

### NOTE

• Information in this document is subject to change without notice.

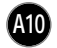